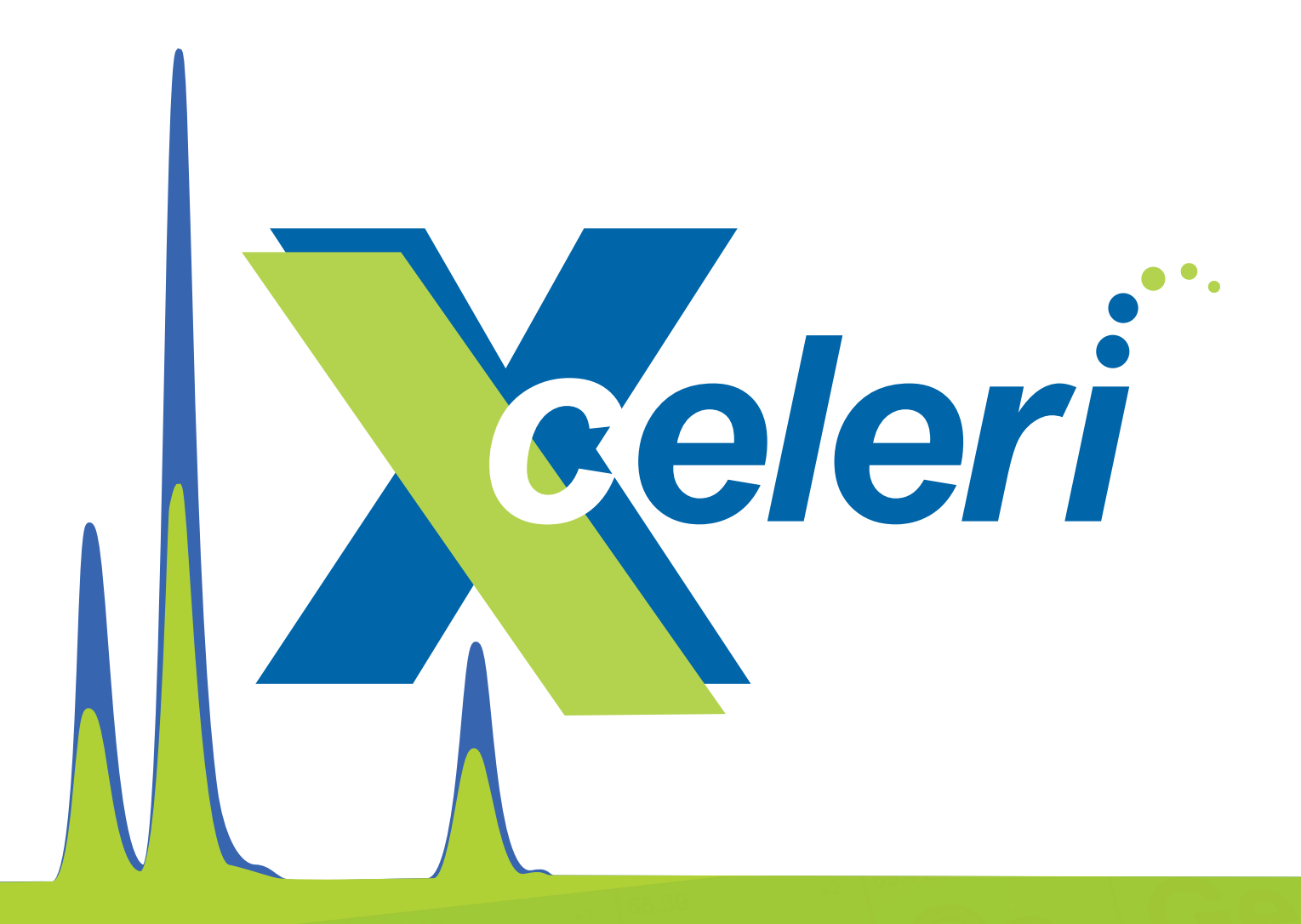

# Software for Automated Speciation Analysis

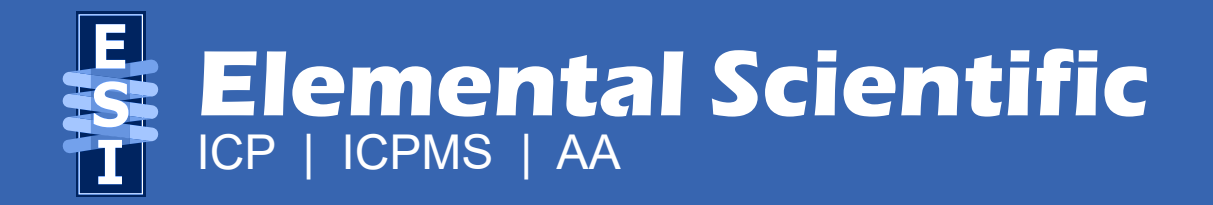

# Xceleri Software

# **Software for Automated Speciation Analysis**

Xceleri is a simple but powerful tool that makes processing chromatographic data possible for any level of user.

#### **Data Processing**

- Data processing for transient signals
- Designed specifically for LC-ICP or LC-ICPMS measurements
- · Easy to build methods
- · Calibration curve building features

#### **Data Viewing**

- · Automated or manual peak selection and integration techniques
- · Visualization functions for easy comparisons of chromatograms for standards or samples

#### **Advanced Reporting Functions**

- · Automated read back functions for inline dilutions
- Report function offers a comprehensive overview of the results including calibration curves, raw intensities, calculated concentrations, and chromatograms
- QC exporting to a single Excel file

| X XCELERI                               |                                                                                                    | - 8 ×                                                                                |
|-----------------------------------------|----------------------------------------------------------------------------------------------------|--------------------------------------------------------------------------------------|
| Home Settings                           |                                                                                                    |                                                                                      |
|                                         |                                                                                                    |                                                                                      |
| Calibration Sequences Report Charts     |                                                                                                    |                                                                                      |
| Sequence Results                        | Data Analysis                                                                                                    |                                                                                      |
| Arsenic Speciation Method 1 🗙           |                                                                                                    |                                                                                      |
| Save Data Analysis 🔜 Save As            |                                                                                                    | 🧔 Refresh Data Analysis                                                              |
| Calibrations                            |                                                                                                    |                                                                                      |
| Elements Standards                      |                                                                                                    |                                                                                      |
| Element Measure Type: Mass   Wavelength |                                                                                                    | Equations                                                                            |
| Analyte Configuration                   | <sup>1</sup> H                                                                                                    | <sup>2</sup> He                                                                      |
| 33                                      | Hydrogen 1                                                                                                    | Helum 4                                                                              |
| AS<br>Arsenic<br>75                     | 3 4 5<br>Li Be B<br>Utimim Beylium Boylium Boylium                                                                                                    | 6 C N O F Nec<br>Carbon Nitrogen Oxygen Fluorine Neon Add Remove                     |
| Available Analytes                      | 11 12 13 13 1                                                                                                    | 14 15 16 17 18 10 10 10 10 10 10 10 10 10 10 10 10 10                                |
| 75                                      | Na         Mg         Al           Solum         Magnetum         Aluminum           23         24         22                                                                                                    | SI P S CI Ar<br>Silicon Phosphorus Sufur Chlorine Argon<br>28 31 32 35 40            |
| Selected Analytes                       | <sup>19</sup> K <sup>20</sup> Ca <sup>21</sup> Sc <sup>21</sup> Ti <sup>22</sup> V <sup>24</sup> Cr <sup>25</sup> Mn <sup>26</sup> Fe <sup>27</sup> Co <sup>28</sup> Ni <sup>29</sup> Cu <sup>30</sup> Zn <sup>31</sup> Ga                                                                                                    | <sup>32</sup> Ge <sup>33</sup> As <sup>34</sup> Se <sup>35</sup> Br <sup>36</sup> Kr |
| Mass Species Compound                   | roomaavuum cadoum saanduum itanuum vineduum chromium kanganese iron codeet nodee cooper 2,mc ceauum<br>39 40 45 46 51 52 56 56 59 58 50 56 51 50 64 81<br>37 38 39 40 41 42 43 44 45 46 47 48 49                                                                                                    | 50 51 52 53 54                                                                       |
| 75 AsB<br>75 As III                     | Rb         Sr         Y         Zr         Nb         Mo         Tc         Ru         Rh         Pd         Ag         Cd         In           Rubidum         Strontum         Yttrum         Zirconium         Noblum         Molybdenum         Technetium         Rubenlum         Paladium         Silver         Cadmium         Indum | Sn Sb Te I Xe<br>Tin Antimony Tellurium Iodine Xenon                                 |
| 75 DMA                                  | 85 88 89 60 63 68 66 102 103 105 107 114 111<br>55 56 72 73 74 75 76 77 78 79 80 81 1                                                                                                    | 82 83 84 85 86 86 86                                                                 |
| 75 MMA                                  | CS B2 57-71 HT 12 VV RC OS IF PT AU HG II<br>Caestom Baltum Landronde Halfium Tantalum Tungstan Rhanium Osnium Iridum Platinum Gold Mierary Thallum<br>133 133 133 131 150 151 154 157 202 203                                                                                                    | Lead Bismuth Polonium Astatine Radon<br>2011 202 2019 209 210 222                    |
| 75 As V<br>75 AsC                       | 87 88 104 105 106 107 108 109 110 111 112 113<br>Fr Ra 89-103 Rf Db Sg Bh Hs Mt Ds Rg Cn Nh                                                                                                    | <sup>114</sup> FI Mc Lv Ts <sup>118</sup> Og                                         |
| * Click here to add a new row           | Francium Radium Activida Rutherfordium Dubnium Seaborgium Bohnium Hassium Metherium Damtstadium Roentgenium Copernicium Nhonum<br>223 226 267 268 271 272 270 276 281 280 286 287                                                                                                    | Flerovium Moscovium Livermonium Tennessine Oganesson<br>289 288 293 292 294          |
|                                         |                                                                                                    |                                                                                      |
| Custom Configuration                    | E7 E9 E0 E0 E1 E2 E3 E4 EE EE                                                                                                    | 67 68 60 70 71                                                                       |
|                                         | Lanthanides La Ce Pr Nd Pm Sm Eu Gd Tb Dy                                                                                                    | Ho Er Tm Yb Lu<br>Helmum Ertium Thulium Ytterbium Ludetum                            |
|                                         | 159 140 141 142 145 152 153 158 159 169 169<br>89 90 91 92 93 94 95 96 97 98                                                                                                    | 99 100 101 102 103                                                                   |
|                                         | Actinides Ac Th Pa U Np Pu Am Cm Bk Cf<br>Admium Thorium Protectnium Uranium Putonium Putonium Ameridum Curium Berkelum Californium                                                                                                    | Es Fm Md No Lr<br>Einsteinium Fermium Mendelevium Nobelium Lawrencium                |
|                                         | zer zaz zan 238 237 244 243 247 247 28                                                                                                    | 202 207 208 209 202                                                                  |
|                                         |                                                                                                    |                                                                                      |
|                                         |                                                                                                    | Devel Calibration                                                                    |

**Figure 1**. Screen shot example of the arsenic speciation method. Element(s) of interest are selected then assigned the desired species that will be monitored. For example here AsB, As III, DMA, AsC, MMA, and As V have been selected for this method. More than one element can be selected if the method requires monitoring of multiple elements and species simultaneously.

### **Chromatogram Viewing**

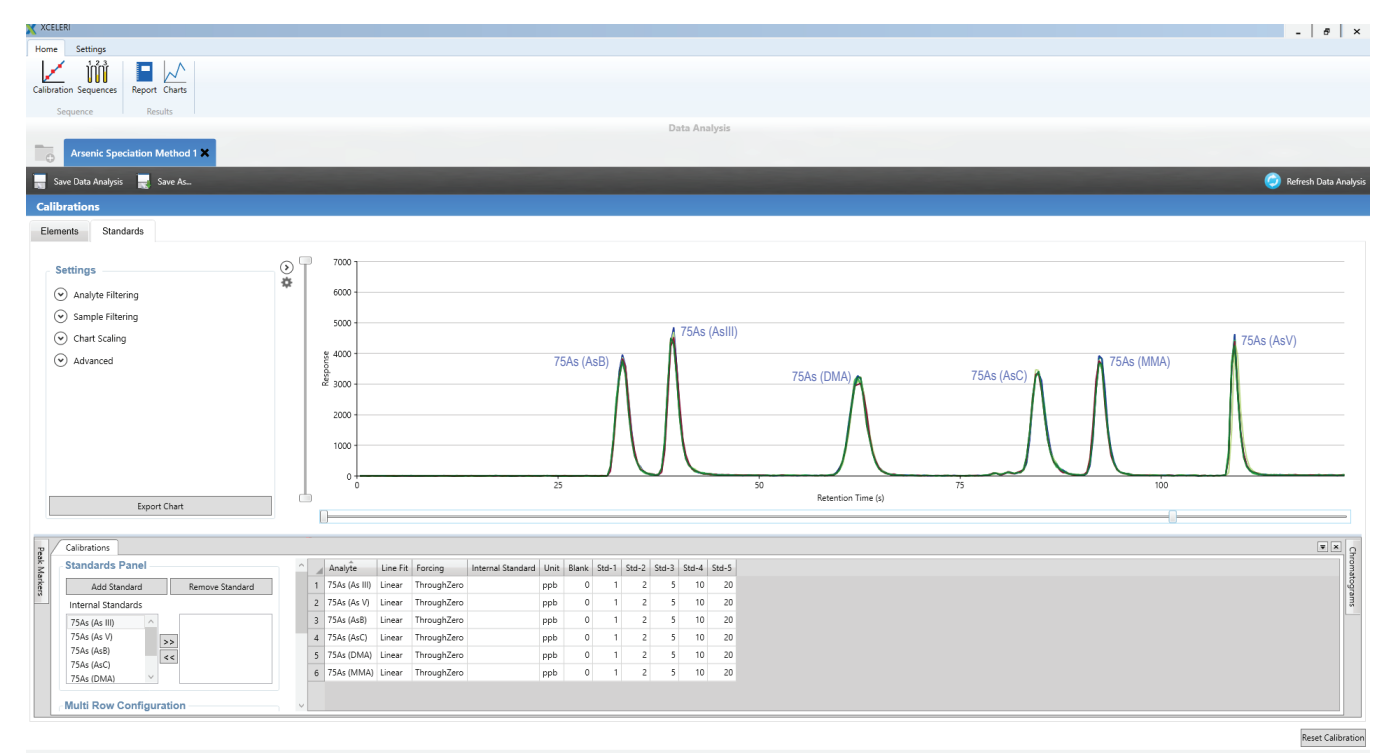

Figure 2. An example arsenic species method (AsB, As III, DMA, AsC, MMA, and As V). Data from standards or samples can be easily overlaid for comparison purposes.

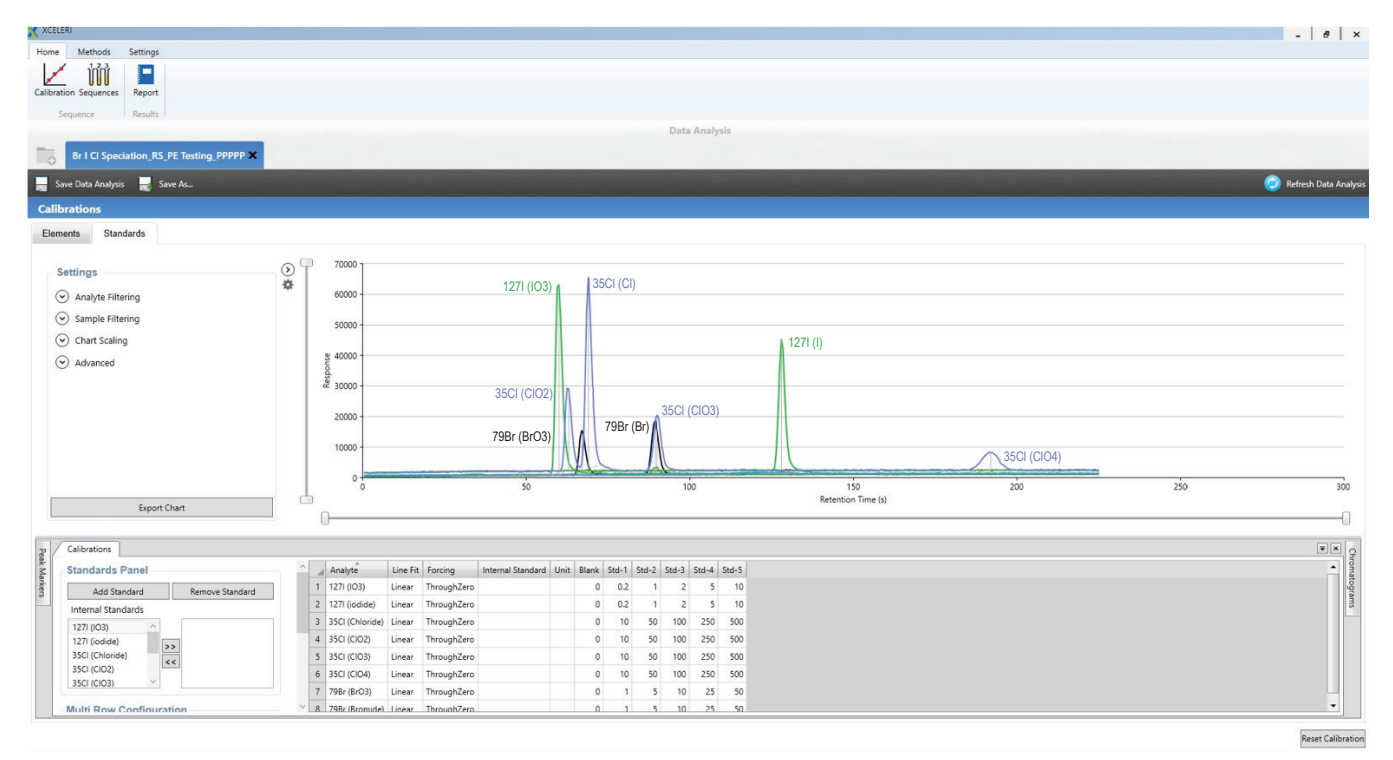

**Figure 3**. An example halogen species method (Br,  $BrO_3$ , I,  $IO_3$ , CI,  $CIO_2$ ,  $CIO_3$ , and  $CIO_4$ ). The example here shows how multiple elements being monitored can be displayed at one time.

#### **Report Function**

Calibration curves can be easily created and viewed using the Xceleri software. After transient peaks are identified, the software uses the integrated peak data along with the defined standards concentrations to create calibration curves for each species.

The report option has the ability to view each chromatogram individually, the integrated peak intensities, the calculated concentrations, and the calibration curves.

| XCELERI                      |        |               |                |                         |                      |                                         |                                        |            |               |             | - 1        | 8 ×             |
|------------------------------|--------|---------------|----------------|-------------------------|----------------------|-----------------------------------------|----------------------------------------|------------|---------------|-------------|------------|-----------------|
| Home Methods Settings        |        |               |                |                         |                      |                                         |                                        |            |               |             |            |                 |
| Calibration Sequences Report |        |               |                |                         |                      |                                         |                                        |            |               |             |            |                 |
|                              |        |               |                |                         | Da                   | ta Analysis                             |                                        |            |               |             |            |                 |
| Arsenic Speciation Me        | e As-  | _             |                |                         |                      |                                         |                                        |            |               | _           | C Refresh  | Data Analysis   |
| Data Report                  |        |               |                |                         |                      |                                         |                                        |            |               |             | The second | outu ve tut jaa |
| Report Settings              | )<br>Å | Chromatogram  | is Intens      | ities Concentrations    |                      |                                         |                                        |            |               |             |            |                 |
| Analyte Column Ordering      |        | Index         | Arrived        | Time                    | Description          |                                         | 75As (AsB)                             | 75As (DMA) | 75As (As III) | 75As (MMA)  | 75As (As V | 0               |
| Analyte Column Filtering     |        | 1             |                | 9/18/2018 10:46:47 AM   | Blank                |                                         |                                        | 0.0        | 0.0           | 0.0         | 0.0        | 0.0             |
| Decimal Point Accuracy       |        | 2             |                | 9/18/2018 10:46:47 AM   | Std-1                |                                         |                                        | 2.0        | 2.0           | 1.9         | 2.0        | 2.1             |
| 1                            | *      | 3             |                | 9/18/2018 10:46:47 AM   | Std+2                |                                         |                                        | 10.3       | 10.1          | 10.1        | 9.9        | 10.0            |
| Minimum Report Value         |        | 4             |                | 9/18/2018 10:46:47 AM   | Std-3                |                                         |                                        | 19.9       | 20.0          | 19.9        | 20.1       | 20.0            |
| Zero                         | *      |               |                |                         |                      |                                         |                                        |            |               |             |            |                 |
| Automatic Scrolling          |        |               |                |                         |                      |                                         |                                        |            |               |             |            |                 |
| Automatic Details            |        |               |                |                         |                      |                                         |                                        |            |               |             |            |                 |
| Synchronize Reports          | 1      |               |                |                         |                      |                                         |                                        |            |               |             |            |                 |
|                              |        |               |                |                         |                      |                                         |                                        |            |               |             |            |                 |
|                              |        |               |                |                         |                      |                                         |                                        |            |               |             |            |                 |
|                              |        | Sample Cor    | ncentration I  | Details                 |                      |                                         |                                        |            |               |             |            |                 |
|                              |        | Calibration   | Curves         |                         |                      |                                         |                                        |            |               |             |            |                 |
|                              |        | 75A<br>500000 | s As8 - Standa | rds 500000 -            | 75As DMA - Standards | 75As As III - Standards<br>1000000      | 75As MMA - :                           | Standards  | 75As As V     | - Standards |            | ^               |
|                              |        |               | - 10.00        |                         | 4 0 12 10            |                                         | 0 4 8                                  | 12 10 20   | 0 4           | 0 12 10 20  |            |                 |
| Export Options               |        | R = 0.999823  | - 16.03        | y = 42994<br>R = 0.9999 | 89<br>89             | y = 60626.39 x - 131.82<br>R = 0.999964 | y = 20772.83 x + 234.18<br>R = 0.99997 |            | R = 0.999995  |             |            | ~               |

Figure 4. An example of how the calibration curves are displayed in the report function.

## **Export Function**

All data can be exported directly to a .csv or .xlsx. This excel file (.xlsx) option contains all of the data including the chromatograms, peak area intensities, concentrations, and calibration curves. This allows easy report generating when needing to send data off to customers, QC review, or lab managers.